## [GHID DEPUNERE CONTESTAȚIE LA PUNCTAJ]

**Pasul 1:** Se accezează profilul candidatului transmis prin email/SMS. Dacă nu mai dețineți link-ul de acces, utilizați <u>https://www.ifep.ro/ProfileRequest.aspx</u>

**Pasul 2:** După introducerea CNP-ului, se va deschide profilul candidatului. Din secțiunea Rezultate apăsați butonul **Contestă baremul**.

| Lucrare candidat Q Vizualizare                                                                                                    |                                     |
|----------------------------------------------------------------------------------------------------|-------------------------------------|
| Scor obținut:                                                                                                    |                                     |
| Contestă punctajul obținut                                                                                                    |                                     |
| Contestații                                                                                                    |                                     |
| Pasul 3: Pentru a adăuga o contestație la o întrebare, se alege butone<br>Termenul limită pentru depunerea sau revizuirea contestațiilor la ba | ul Adaugă la panou<br>rem este: LoL |
| CONTESTAȚIE LA PUNCTAJ<br>Examen absolvire LN.P.P.A 5 noiembrie 2021                                                                           | ري<br>Status curent: ÎN LUCRU       |

CNP: \_\_\_\_\_, Cod IFEP: \_\_\_\_\_ NUME și prenume: ...., Baroul: Baroul T Nr. grilă: 4 Punctaj obținut: \_\_\_

+ Adaugă la panou

3 Număr întrebări contestate: 0

🗘 Nu sunt înregistrări. Apăsați butonul **Adaugă la panou**, din dreapta.

| ≡ 20211110112828-97355-Lucrare.pdf | 1 / 1   - 100% +   🕃 🚸                                                                               | Ŧ | ē | : |
|------------------------------------|----------------------------------------------------------------------------------------------------|---|---|---|
| (id grila)<br>(inr. puncte)        | Institutul Național pentru Pregătirea și<br>Perfecționarea Avocaților (INPPA)<br>EXAMEN DE ABSOLVIRE |   |   |   |
| <b>L.S.</b>                        | 1 2 3 I I I I I I I I I I I I I I I I I I                                                            |   |   |   |
| <b>Α Β C</b><br>1 ● ④ ©            | <u>A</u> <u>B</u> <u>C</u><br>21 ● © 41 ● <sup>®</sup> ●                                             |   |   |   |

| Întrebări cu răspuns ir | itrebări cu răspuns incorect, conform procesării electronice: 11, 12, 15, 16, 18, 19, 24, 27, 28, 30, 40, 48 |                     |                        |                     |                    |                                                                                                    |            |                 |                |                              |                     |        | + Adaugă la panou |                |              |   |  |  |  |
|-------------------------|----------------------------------------------------------------------------------------------------|---------------------|------------------------|---------------------|--------------------|----------------------------------------------------------------------------------------------------|------------|-----------------|----------------|------------------------------|---------------------|--------|-------------------|----------------|--------------|---|--|--|--|
| 3 Număr întrebări       | contestate                                                                                                   | e: 0                |                        |                     |                    |                                                                                                    |            |                 |                |                              |                     |        |                   |                |              |   |  |  |  |
| Ŕ                       | Actualiz                                                                                                    | are par             | iou con                | testații            |                    |                                                                                                    |            |                 |                |                              |                     |        | ×                 | <sup>c</sup> . |              |   |  |  |  |
| ≡ 20211110              | C                                                                                                    | ontest re           | ezultatu               | l procesă           | rii electronice    | la întreb                                                                                                    | area nu    | mărul:          | 24             | ~                            |                     |        |                   | <u>•</u>       | - <b>-</b> - | : |  |  |  |
|                         | Răsp                                                                                                    | ounsul la<br>baremu | întrebar<br>lui final, | e, conforn<br>este: | n<br>rá            | Procesare electronică a marcat Din analiza lucării anexate consider c<br>răspunsul dumneavoastă ca fiind: la întrebare am bifat răspunsul: |            |                 |                |                              |                     |        |                   | I              |              |   |  |  |  |
|                         | В                                                                                                    |                     |                        |                     |                    | INCORECT                                                                                                    |            |                 |                |                              | B ~<br>Alegeți<br>A |        |                   |                |              |   |  |  |  |
|                         | (Optiona                                                                                                    | il) Detali          | i suplim               | ientare (in         | troduceți doar inf | ormații rele                                                                                                    | vante refe | eritoare privin | nd contestația | AB<br>AC<br>BC<br>Alt răspur | IS                  |        |                   |                |              |   |  |  |  |
|                         |                                                                                                    |                     |                        |                     |                    |                                                                                                    |            |                 |                |                              | An                  | ulează | Salvează          |                |              |   |  |  |  |
|                         |                                                                                                    | A                   | B                      | С                   | (nr. puncte d.c    |                                                                                                    | В          | C               |                | A                            | B                   | С      |                   |                |              |   |  |  |  |
|                         | 1                                                                                                    | •                   | ₿                      | ©                   | 21                 | •                                                                                                    | •          | C               | 41             | •                            | (8)                 | •      |                   |                |              |   |  |  |  |
|                         | 2                                                                                                    | ٠                   | B                      | •                   | 22                 | ۲                                                                                                    | •          | ©               | 42             | ۲                            | •                   | •      |                   |                |              |   |  |  |  |
|                         | 3                                                                                                    | •                   | 8                      | 0                   | 23                 | •                                                                                                    | 8          | 0               | 43             | ۸                            | •                   | ©      |                   |                |              |   |  |  |  |

La alegerea întrebării ce urmează a fi contestată, în partea de jos va apărea răspunsul la întrebare, conform baremului final, rezultatul procesării electronice și posibilitatea candidatului de a alege răspunsul pe care îl consideră bifat la întrebare. Alegeți răspunsul pe care îl considerați că l-ați bifat și apăsați butonul Salvează. În situația în care doriți să adăugați mențiuni suplimentare, puteți face acest lucru completând secțiunea Detalii suplimentare.

Procedați în acest mod pentru toate întrebările pe care le contestați.

Pasul 4. După că ați adăugat toate întrebările la care considerați că procesarea electronică nu a afișat rezultatul corect, marcați bifa Declar că am completat contestația la punctaj în urma analizei informațiilor ce se regăsesc în lucrarea anexată mai jos și utilizați butonul Trimite contestația.

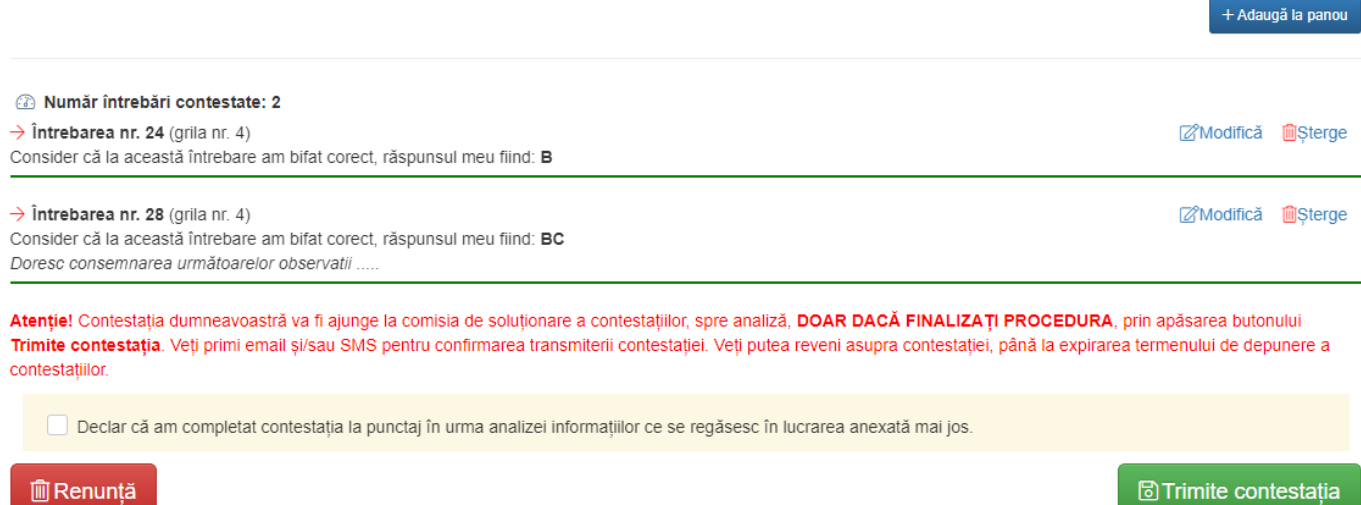

## Trimite contestația

Observație. Puteți renunța în orice moment, prin utilizarea butonului Renunță.

Pasul 5. Confirmarea trimiterii contestației se realizează prin afișarea în pagină a unui număr de înregistrare și primirea unui email/sms.

Rectifică contestația

:M rie 2-- .

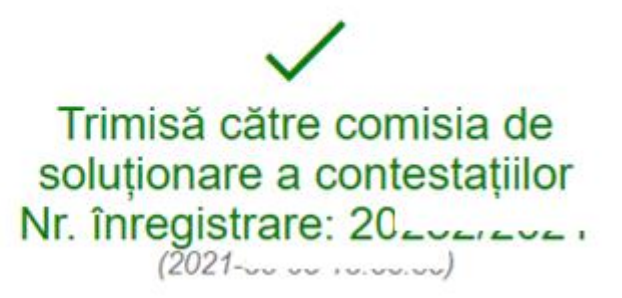

Observație. Dacă după transmiterea contestației doriți rectificarea acesteia, în sensul adăugării, modificării sau ștergerii unor întrebări contestate, folosiți butonul **Rectifică contestația**. Actiunea este disponibilă doar dacă nu a expirat perioada de depunere a contestațiilor